| Title:   | How to Upgrade Security Control Panel by RS232 Cable | Version: | v1.0   | Date: | 2017/12/28 |
|----------|------------------------------------------------------|----------|--------|-------|------------|
| Product: | Alarm Device                                         | Page:    | 1 of 4 |       |            |

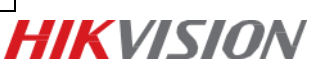

## Description

When security control panel can't be searched in SADP, can't ping IP successfully or the device is crashed. In this situation, security control panel need to be upgraded by RS232 cable.

## Steps

1. Connect laptop USB port with security control panel by RS232 cable.

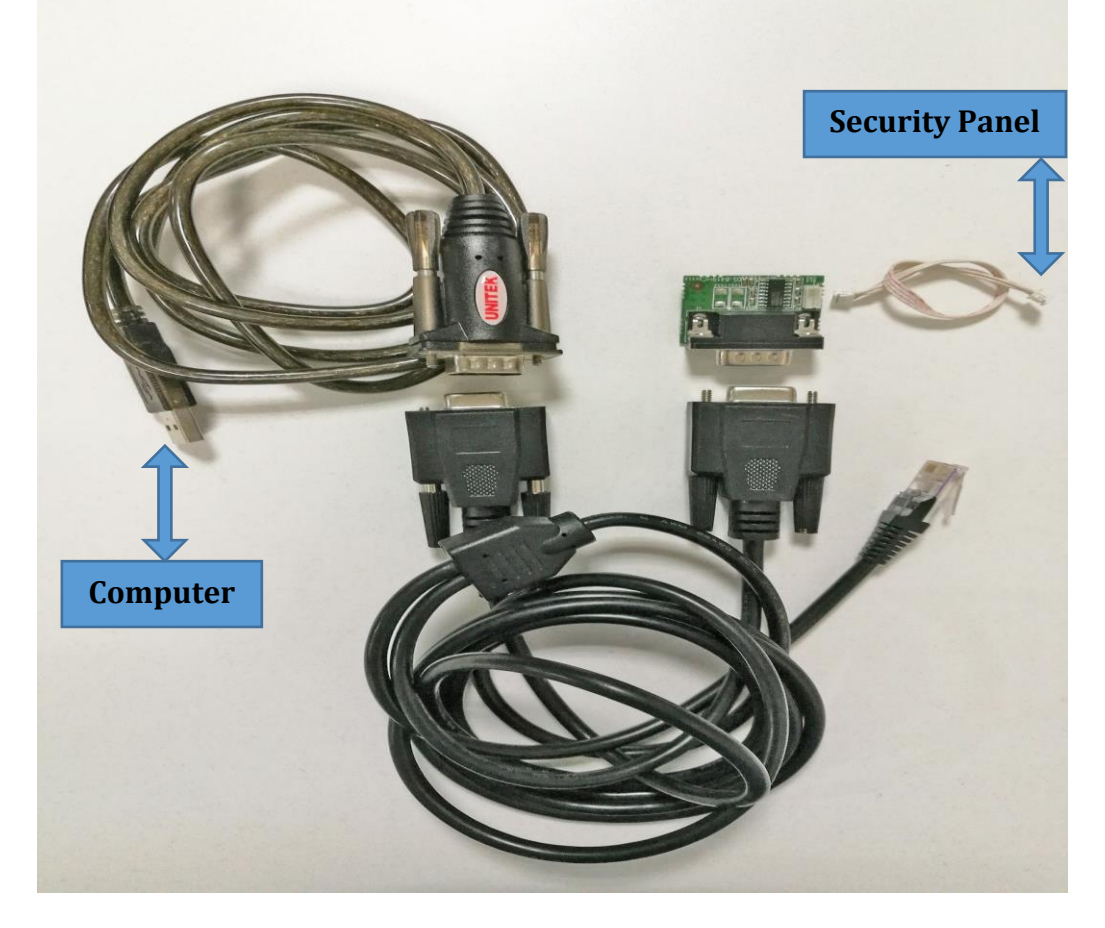

2. Check the COM port in computer's device management.

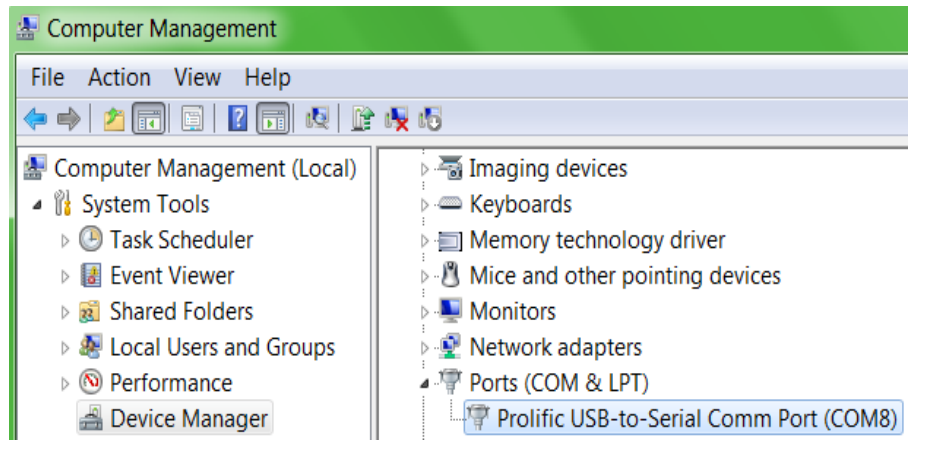

| Title:   | How to Upgrade Security Control Panel by RS232 Cable | Version: | v1.0   | Date: | 2017/12/28 |
|----------|------------------------------------------------------|----------|--------|-------|------------|
| Product: | Alarm Device                                         | Page:    | 2 of 4 |       |            |

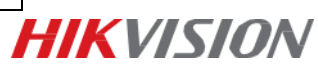

3. Open SecureCRT and configure below parameters.

| Quick Connec                                                            | t                                                                                                    |                                              | <b>X</b> |
|-------------------------------------------------------------------------|----------------------------------------------------------------------------------------------------|----------------------------------------------|----------|
| Protocol:<br>Port:<br>Baud rate:<br>Data bits:<br>Parity:<br>Stop bits: | Serial           COM8         •           115200         •           8         •           None         •           1         • | Flow Control DTR/DSR RTS/CTS XON/XOFF        |          |
| Sho <u>w</u> quick c                                                    | onnect on startup                                                                                                    | ✓ Save session<br>○ Open in a tab<br>Connect | Cancel   |

4. Reboot network alarm panel. Press U within 5 seconds. And Input 1 for update firmware. It will show Waiting for the file to be sent:

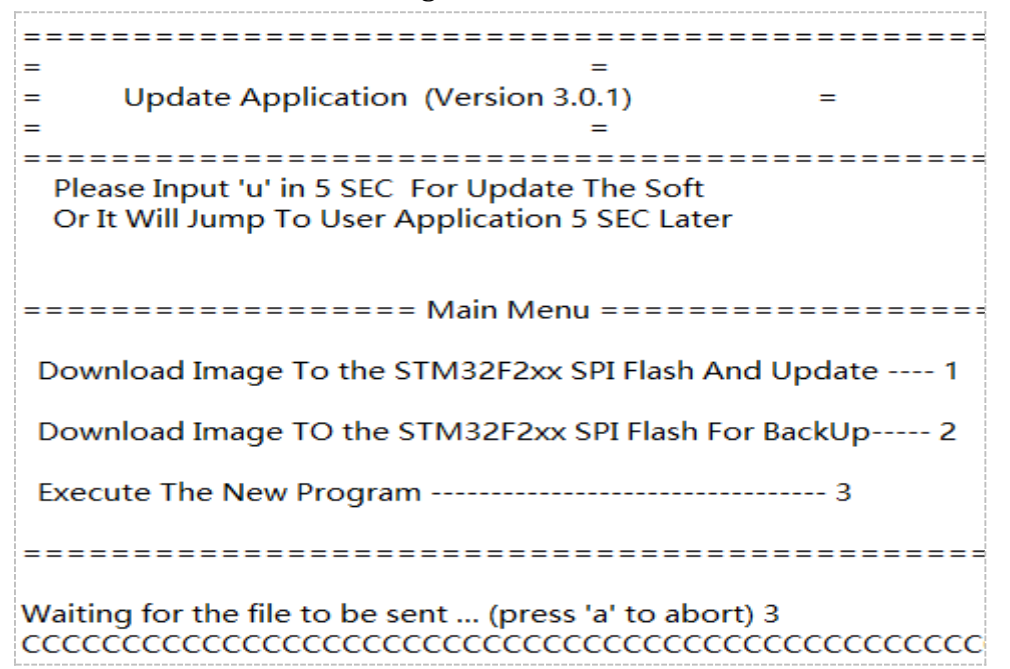

5. Choose "Send Yomdem" as shown in below image.

| serial-com8 - SecureCRT |                              |  |  |  |  |  |
|-------------------------|------------------------------|--|--|--|--|--|
| File Edit View Options  | Transfer Script Tools Window |  |  |  |  |  |
| 🏭 況 🕞 🏭 🗶 Enter host <  | Send ASCII 😁                 |  |  |  |  |  |
| ✓ serial-com8 ×         | Receive ASCII                |  |  |  |  |  |
|                         | Send Binary                  |  |  |  |  |  |
|                         | Send Xmodem                  |  |  |  |  |  |
|                         | Receive Xmodem               |  |  |  |  |  |
|                         | Send Ymodem                  |  |  |  |  |  |
|                         | Receive Ymodem               |  |  |  |  |  |
|                         | Zmodem Upload List           |  |  |  |  |  |
|                         | Start Zmodem Upload          |  |  |  |  |  |

| Title:   | How to Upgrade Security Control Panel by RS232 Cable | Version: | v1.0   | Date: | 2017/12/28 |
|----------|------------------------------------------------------|----------|--------|-------|------------|
| Product: | Alarm Device                                         | Page:    | 3 of 4 |       |            |

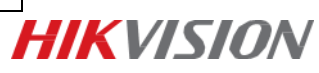

6. Choose Firmware and Add to transfer list.

| 🕞 Select Fil   | es to Send using Ymodem                   | ×       |
|----------------|-------------------------------------------|---------|
| Look in: 🌗     | V1.0.0_20150526_Network Panel 🛛 👻 🕝 🤣 📂 🗄 |         |
| Name           | *                                         | Date m  |
| 🗹 🖻 DS-1       | .9A08-F_Kx(G)_EN_V1.0.0_20150526.bin      | 2015-0  |
| 🗎 Read         | lme.txt                                   | 2017-1: |
|                |                                           |         |
|                |                                           |         |
| •              |                                           | •       |
| File name:     | DS-19A08-F_Kx(G)_EN_V1.0.0_20150526.bin   | Add     |
| Files of type: | All Files (*.*)                           |         |
| Files to send: |                                           |         |
|                | R                                         | emove   |
|                |                                           |         |
|                |                                           |         |
|                |                                           |         |
| Upload files   | as ASCII OK                               | Cancel  |
|                |                                           |         |

7. Click OK to start transfer.

| Select Files to Send using Ymodem                          | X          |  |  |  |  |
|------------------------------------------------------------|------------|--|--|--|--|
| Look in: 🕕 V1.0.0_20150526_Network Panel 🛛 👻 🧭 芦           | <b>.</b> - |  |  |  |  |
| Name                                                       | Date m     |  |  |  |  |
| DS-19A08-F_Kx(G)_EN_V1.0.0_20150526.bin                    | 2015-0     |  |  |  |  |
| 🖺 Readme.txt                                               | 2017-1:    |  |  |  |  |
|                                                            |            |  |  |  |  |
|                                                            |            |  |  |  |  |
| <                                                          | 4          |  |  |  |  |
| File name:                                                 | Add        |  |  |  |  |
| Files of type: All Files (*.*)                             |            |  |  |  |  |
| Files to send:                                             |            |  |  |  |  |
| E:\Alarm Hikvision\3 Firmware & Software\V1.0.0_20150526_N |            |  |  |  |  |
|                                                            |            |  |  |  |  |
|                                                            |            |  |  |  |  |
|                                                            |            |  |  |  |  |
| Upload files as ASCII                                      | Cancel     |  |  |  |  |
|                                                            |            |  |  |  |  |

8. It will upgrade automatically after transfer finished. When showing Program Done, means upgrade finished.

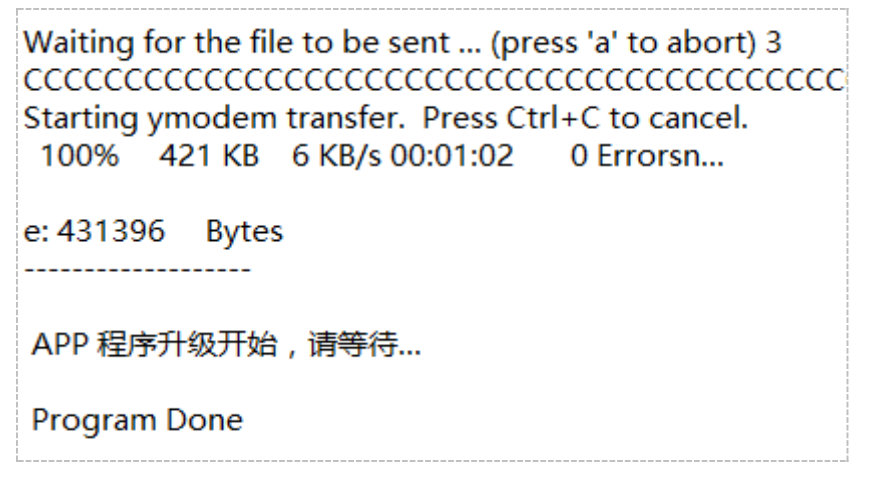

| Title:   | How to Upgrade Security Control Panel by RS232 Cable | Version: | v1.0   | Date: | 2017/12/28 |
|----------|------------------------------------------------------|----------|--------|-------|------------|
| Product: | Alarm Device                                         | Page:    | 4 of 4 |       |            |

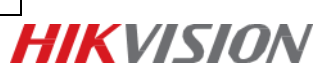

## First Choice for Security Professionals *HIK*VISION Technical Support